### S7-TCP to MODBUS-TCP and MQTT Gateway MG-IOT03

# **User Manual**

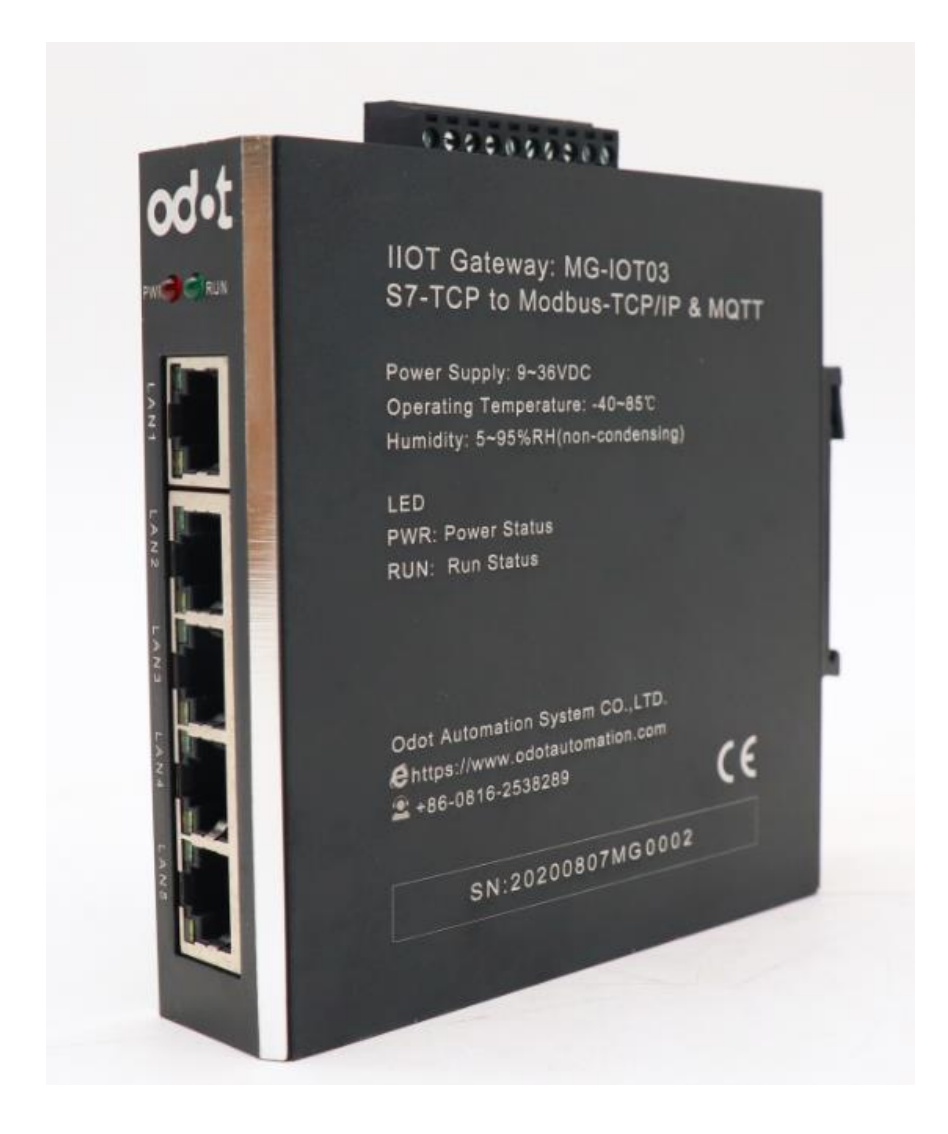

#### **ODOT** Automation System Co., Ltd.

#### 2019-06

Copyright ©2019 ODOT Automation all rights reserved

#### Version information

DateVersion<br/>numberRevise contentAuthor2019/07/02V1.0Release versionCCL

The following changes have been made to the document:

### **Ownership rights information**

Without the permission of the copyright owner, all or part of this document shall not be republished as a paper or electronic document.

#### Disclaimer

This document is only intended to assist the reader in using the products, and the company shall not be responsible for any loss or error caused by the use of the information in this document. The product and text described in this document are under constant development and refinement. ODOT Automation System Co., Ltd. has the right to modify this document without notifying users.

#### Software download

Please log on the official website: www.odotautomation.com and click on the corresponding product page to download.

# Catalogue

| 1.] | Product overview4                                                         |   |
|-----|---------------------------------------------------------------------------|---|
|     | 1.1. Introduction4                                                        |   |
|     | 1.2. Function Introduction4                                               |   |
|     | 1.3. Technical parameters5                                                |   |
| 2.  | Hardware description                                                      |   |
|     | 2.1. Product appearance5                                                  |   |
|     | 2.2. Indicator light description                                          |   |
|     | 2.3. Terminal definition6                                                 |   |
|     | 2.4. A one-key reset6                                                     |   |
|     | 2.5. Installation dimensions7                                             |   |
| 3.  | Siemens S7 Ethernet to Modbus-TCP and MQTT protocols                      |   |
|     | 3.1 Create a configuration acquisition channel8                           |   |
|     | 3.2. Creating a publish channel 12                                        |   |
|     | 3.2.1 Collection points are automatically published to Modbus TCP server1 | 2 |
|     | 3.2.2 Manual release of collection points1                                | 4 |
|     | 3.2.2.1 Manual Modbus TCP channel configuration1                          | 5 |
|     | 3.2.2.2 MQTT channel configuration                                        | 6 |
|     | 3.3 configuration file 21                                                 |   |
|     | 3.4 Modbus Poll software testing 22                                       |   |

### 1. Product overview

### 1.1. Introduction

MG-IOT03 is an industrial-grade Ethernet gateway with protocol conversion functions; it carries with 5\*100Mbps ports, all of which support 10/100Mbps auto-negotiation and Auto-MDI /MDIX. The gateway could convert Siemens S7 Ethernet protocol to Modbus TCP and MQTT through ODOT software configuration.

### **1.2.** Function Introduction

◆ It supports Siemens S7 Ethernet to

MODBUS-TCP and MQTT protocols

◆ It supports Auto negotiation 10/100Mbps, half/full duplex, Auto MDI/MDIX

Supports 200 collection points

◆ It supports equipment search, lighting test

◆ It supports data sort swap

◆ It supports data type conversion

◆ It supports data calculation

• It supports IAP download, update and upgrade the firmware program in the product through the network port

• It supports wide temperature work: working environment temperature -40  $\sim 85 \text{ }^{\circ}\text{C}$ 

◆ It supports one-key reset

◆ It supports 35mm standard guide rail installation

• It supports  $9 \sim 36V$  DC wide voltage input and anti-back connection protection

◆ It supports broadcast storm protection

#### 1.3. Technical parameters

| <b>Environmental Parameters</b> |                                  |
|---------------------------------|----------------------------------|
| Operating temperature           | -40~85°C                         |
| Storage temperature             | -55~125°C                        |
| Working humidity                | 5%~95% (no condensation))        |
| Power Supply                    |                                  |
| Power ports no.                 | 1 port                           |
| Input voltage                   | 9~36V DC                         |
| Power consumption               | Max.200mA@24V                    |
| Ethernet parameters             |                                  |
| Ethernet port number            | 5 RJ45, 10M, 100M adaptive rate, |
|                                 | with gateway function            |
| Network protocols               | ETHERNET、ARP、IP、TCP、             |
|                                 | ICMP、MQTT                        |
| PLC number collected            | Max. 4pcs                        |
| Number of data points supported | 200                              |

#### 2. Hardware description

### 2.1. Product appearance

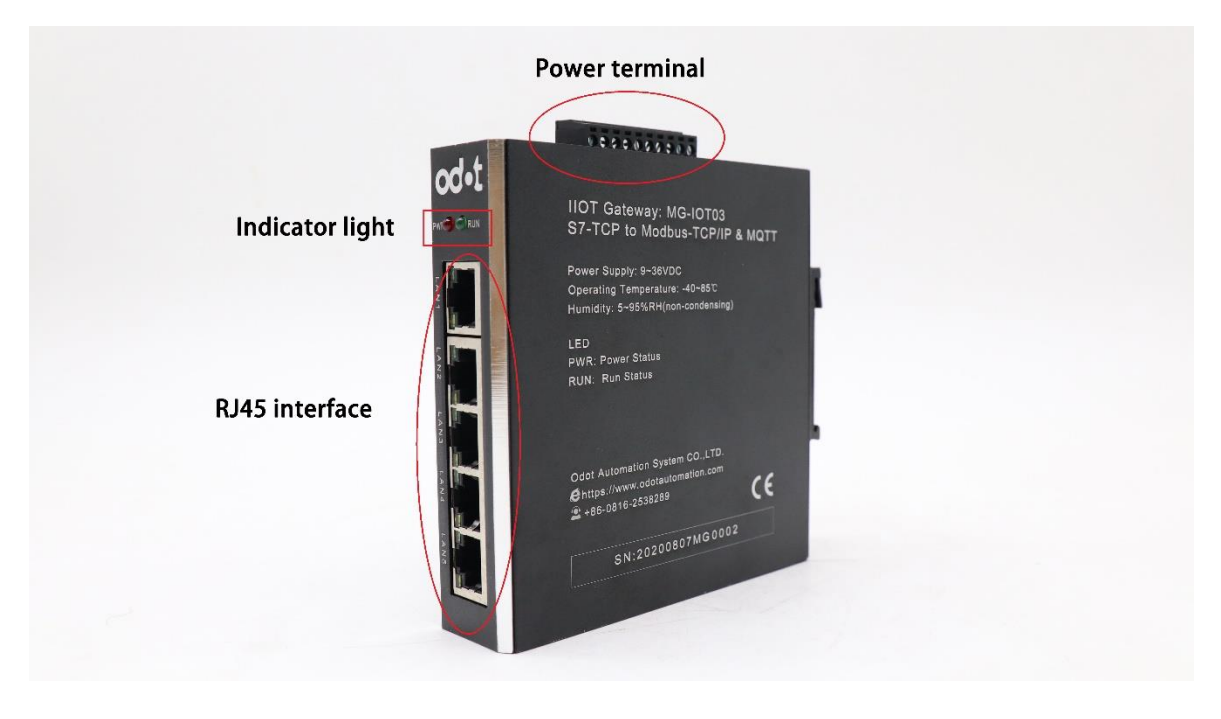

| Identification | State                   | Definition                |  |  |
|----------------|-------------------------|---------------------------|--|--|
|                | Normally on a red light | Power supply normal       |  |  |
| PWK            | The red light<br>out    | Abnormal power supply     |  |  |
| DIDI           | Normally on             | System operating normally |  |  |
| RUN            | Flashing                | Normal data exchange      |  |  |
|                | Put out                 | System failure            |  |  |

### 2.2. Indicator light description

RUN Indicator status description:

Green LED always on: release and capture connected successfully.

Green LED flashes at 1HZ, PLC connects successfully, MQTT is not connected.

Green LED flashes at 2.5Hz, MQTT is connected successfully, and PLC is not fully connected.

Green LED flashing at 0.5Hz, unknown abnormal.

### 2.3. Terminal definition

| Interface<br>number | Connection identifier | Wiring instructions   |
|---------------------|-----------------------|-----------------------|
| 8                   | PE                    | Protected land (land) |
| 9                   | V-                    | Negative power input  |
| 10                  | V+                    | Positive power input  |

### 2.4. A one-key reset

In order to facilitate the use of customers, the gateway has set the function of one-key reset, which is located in the round hole at the bottom of the gateway. The system reset can be achieved by pressing the button for about 0.5 seconds. After reset, the default gateway IP is 192.168.1.254

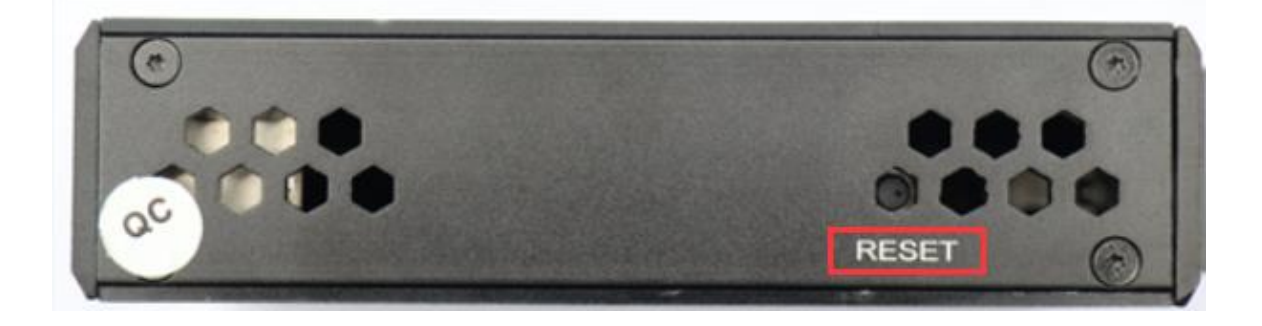

### 2.5. Installation dimensions

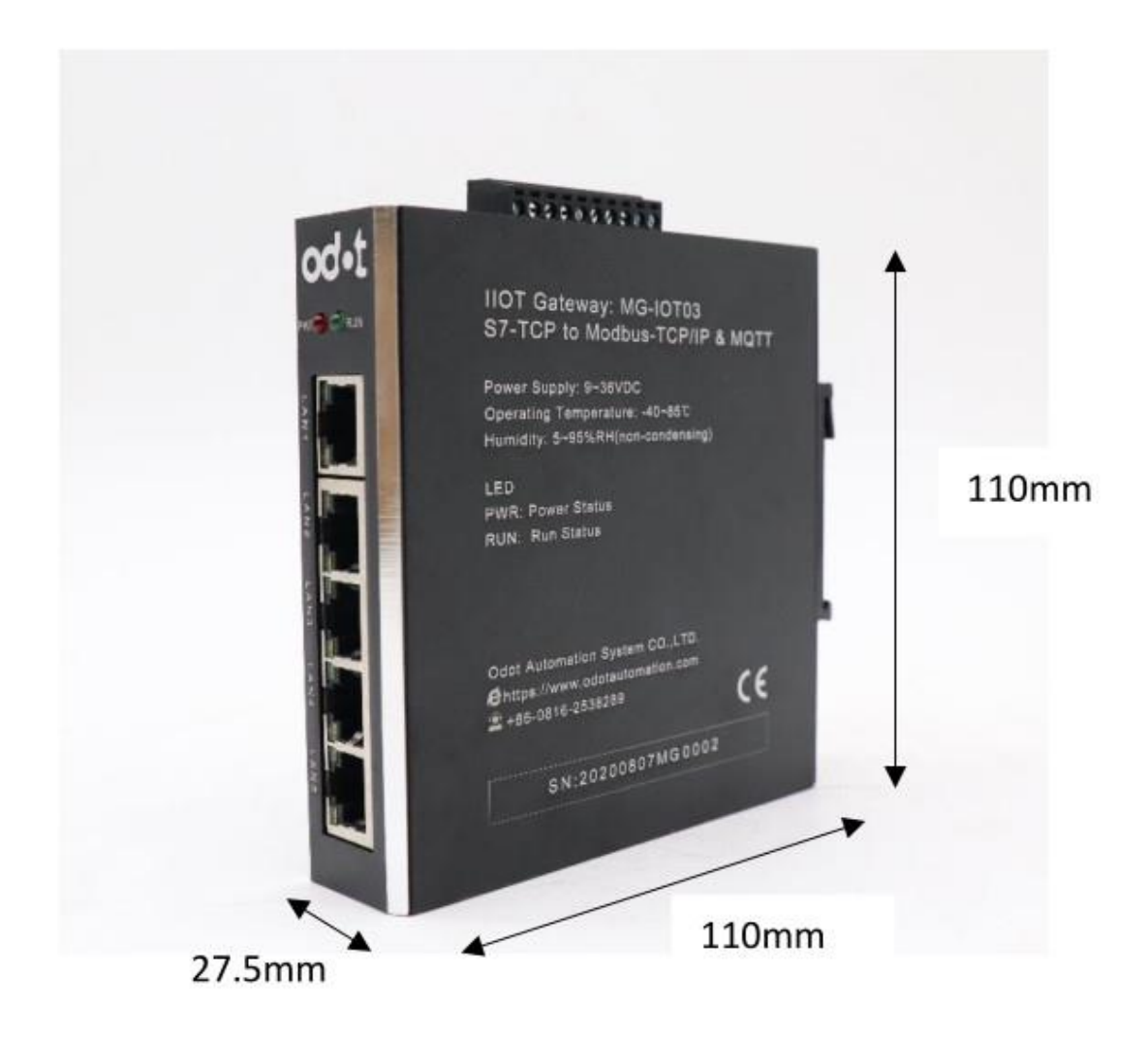

### 3. Siemens S7 Ethernet to Modbus-TCP and MQTT protocols

### 3.1 Create a configuration acquisition channel

Please open "Odot Configuration Software" and select Tool → Scan Device

| IOT gateway configuration software | – 🗆 X                                                                                                    |
|------------------------------------|----------------------------------------------------------------------------------------------------|
| File View Tools                    |                                                                                                    |
| Progect Scan device                | About -                                                                                                    |
| Software config                    | odot IOT gateway configuration software                                                                                                    |
|                                    | Company profile: Sichuan Odot Automation System Co.,Ltd. was founded in 2003, is specialized in industrial communications product development, industrial automation and control system design, high-tech enterprise integration and technical services.Product family includes: Protocol Converter, Intelligent Distributed I/O, Industrial Switches, Industrial Wireless, Serial servers, Embedded Modules and related accessories for industrial communication                                                                                                    |
|                                    | Version: V 1.0.19.1128                                                                                                    |
| Property 👻 म्                      | Website: http://www.odot.com.cn                                                                                                    |
| Search ×                           | Tel: (86)400-1024-485                                                                                                    |
|                                    | Message     Image: Content for the source of the source of t |

Click Scan device in the device Search dialog box, and click OK when finished. Lighting tests could be performed on modules; this could distinguish multiple MG-IOT03 modules in the same network.

| 🖪 Searching     |                            |                     |                            |                    |                     |                 |                 |            | —         |           |
|-----------------|----------------------------|---------------------|----------------------------|--------------------|---------------------|-----------------|-----------------|------------|-----------|-----------|
| Network card    | <b>d:</b> 以太网 2:Intel(R) 8 | 2579LM Gigabit Netv | work Connection #2 192.168 | .1.101 🝷           |                     |                 |                 |            |           |           |
| Device Type     | Hardware version           | Software version    | MAC                        | IP                 | Subnet mask         | Gatwayt ip      | DNS server ip   | DNS server | ip(spare) | Enable DH |
| MG-IOT03-S7     | 2.0.17.4                   | 1.3.19.6            | 40:01:E5:06:02:06          | 192.168.0.254      | 255.255.255.0       | 192.168.0.1     | 114.114.114.114 | 0.0.0.     | . 0       |           |
| 4               |                            |                     |                            |                    |                     |                 |                 |            |           |           |
|                 |                            |                     |                            |                    |                     |                 |                 |            |           |           |
|                 |                            |                     |                            |                    |                     |                 |                 |            |           |           |
|                 |                            |                     |                            |                    |                     |                 |                 |            |           |           |
|                 |                            |                     |                            |                    |                     |                 |                 |            |           |           |
|                 |                            |                     | Gateway Info               | rmation            |                     |                 |                 |            |           |           |
|                 |                            |                     |                            |                    |                     |                 |                 |            |           |           |
|                 |                            |                     |                            |                    |                     |                 |                 |            |           |           |
|                 |                            |                     |                            |                    |                     |                 |                 |            |           |           |
|                 |                            |                     |                            |                    |                     |                 |                 |            |           |           |
|                 |                            |                     |                            |                    |                     | [c              |                 | OK         | 6         | -1        |
| State: Search h | as been completed          |                     |                            |                    |                     | Sea             | rening          | OK         | Canc      | ei        |
|                 |                            |                     | INTO 2020/8/21 14          | 5. OdotConfiguatio | on. Handshake faile | ed, no response |                 |            |           |           |
|                 |                            |                     |                            |                    |                     |                 |                 |            |           |           |
|                 |                            |                     |                            |                    |                     |                 |                 |            |           |           |

Double-click "MG-IOT03-S7" in the project bar, and the "Network Port" window and parameters of the gateway pop up on the right side.

| 🖪 IOT gateway configur | ation software |              |                |            |                |                                            |  | $\times$   |
|------------------------|----------------|--------------|----------------|------------|----------------|--------------------------------------------|--|------------|
| File View              | Tools          |              |                |            |                |                                            |  |            |
| Progect                |                | About        | MG-IOT03-S7    | ′ ×        |                |                                            |  | ÷          |
| ▲ MG-IOT03-S7          |                | Ethernet P   | ort            |            |                |                                            |  |            |
| Collection cha         | nnel           | Paramete     | er name        | Parame     | ter value      |                                            |  |            |
| Collection channel     |                | MAC Ac       | dress (        | 00:00:00   | :00:00:00      |                                            |  | -          |
| Publish channe         |                | IP Add       | Iress 1        | 92.168.1   | 1.254          |                                            |  | -          |
|                        |                | Net N        | lask 2         | 255.255.2  | 55.0           |                                            |  | -          |
|                        |                | Net Gat      | teway 1        | 92.168.    | 1.1            |                                            |  | -          |
|                        |                | Configu      | Configure Port |            |                |                                            |  | -          |
|                        |                | DHCP e       | nable          | Disable    | Ŧ              |                                            |  | -          |
|                        |                | DNS server   | IP address 1   | 14.114.1   | 14.114         |                                            |  | -          |
| Property               | -              | # IP Address | (Release) 1    | 92.168. 2  | 2.254          |                                            |  | -          |
| Search 2               | >              | Net Mask(    | Release) 2     | 255 255 2  | 55 0           |                                            |  | -          |
| IP                     | 192.168.0.254  | Message      |                |            |                |                                            |  | <b>-</b> 4 |
| Remarks                |                | CATEGORY     | TIME           | SOU        | RCE            | CONTENT                                    |  |            |
| Device type            | MG-IOT03-S7    | Info         | 2020/8/21      | 14:5. Main |                | Build device: lot getway Name: MG-IOT03-S7 |  | 11         |
| Communication port     | 1024           | 🔵 Info       | 2020/8/21      | 14:5 Odot  | Configuation.  | Start Uploading                            |  |            |
|                        |                | 📕 🛑 Info     | 2020/8/21      | 14:5. Odot | tConfiguation. | Handshake failed, no response              |  |            |
|                        |                | 📕 🛑 Info     | 2020/8/21      | 15:1 Main  |                | Build device: lot getway Name: MG-IOT03-S7 |  |            |
|                        |                | Info         | 2020/8/21      | 15:1 Odot  | tConfiguation. | Start Uploading                            |  | _          |
|                        |                | Info         | 2020/8/21      | 15:1 Odot  | tConfiguation. | Handshake failed, no response              |  | -          |

The main parameters have the following meanings:

IP address: Gateway IP, the gateway creates Modbus TCP server IP, and the user accesses this IP address and port 502 to log in Modbus TCP server.

Right-click "Collection channel" in the project bar and select Add S7(Ethernet) protocol. Under the drop-down menu, appear

| IOT gateway configuration software |                   |            |             |                   |                                            | - | × |
|------------------------------------|-------------------|------------|-------------|-------------------|--------------------------------------------|---|---|
| File View Tools                    |                   |            |             |                   |                                            |   |   |
| rogect                             | About M           | MG-IOT03-S | 7 X         |                   |                                            |   |   |
| MG-IOT03-S7                        | Ethernet Po       | ort        |             |                   |                                            |   |   |
| Collection channel                 | Add collection ch | annel 🕨    | S7          | (Ethernet)        |                                            |   |   |
| Publish channel                    | IP Add            | ress       | 192.1       | 68.1.254          |                                            |   |   |
|                                    | Net M             | ask i      | 255.2       | 55.255.0          |                                            |   |   |
|                                    | Net Gat           | eway       | 192.168.1.1 |                   |                                            |   |   |
|                                    | Configur          | e Port     | 1024        |                   |                                            |   |   |
|                                    | DHCP er           | nable      | Disable 💌   |                   |                                            |   |   |
|                                    | DNS server I      | P address  | 114.1       | 14.114.114        |                                            |   |   |
| roperty                            | P Address(        | Release)   | 192.1       | 68.2.254          |                                            |   |   |
| Search                             | Net Mask(         | Release)   | 255 2       | 55 255 0          |                                            |   | _ |
| Channel name Collection channel    | Message           |            |             |                   |                                            |   |   |
| Collection command 0               | CATEGORY          | TIME       | 145         | SOURCE            |                                            |   |   |
| Collection command 200             | Info              | 2020/8/21  | 14:5        | Main              | Build device: lot getway Name: MG-I0103-S7 |   |   |
|                                    | Info              | 2020/8/21  | 14:5        | OdotConfiguation. | Start Oploading                            |   |   |
|                                    | Info              | 2020/0/21  | 15.1        | Main              | Build device: lot getway Name: MG-IOT03-S7 |   |   |
|                                    | Info              | 2020/8/21  | 15:1        | OdotConfiguation. | Start Uploading                            |   |   |
|                                    | l Info            | 2020/8/21  | 15.1        | OdotConfiguration | Handshaka failed, no response              |   |   |

"S7(Ethernet) 1."

Click "S7(Ethernet)\_1" and the configuration channel parameters and configuration collection point window will pop up on the right. In the configuration channel parameters window, PLC IP is the IP address of the actual PLC, and the port number is fixed as 102.

| 🔂 IOT gateway configuration softw | ware          |                        |                 |                         |                                            | - | ×          |
|-----------------------------------|---------------|------------------------|-----------------|-------------------------|--------------------------------------------|---|------------|
| File View Tools                   |               |                        |                 |                         |                                            |   |            |
| Progect                           | <b>~</b> û    | About M                | G-IOT03-S7      | S7(Ethernet)_1 $\times$ |                                            |   | Ŧ          |
| ▲ MG-IOT03-S7                     |               | Collection cl          | hannel conf     | ig / Collection         | point config                               |   |            |
| Collection channel                |               | Siemens S7             | protocol(Etl    | nernet)                 |                                            |   | ^          |
| S7(Ethernet) 1                    | Paramet       | er name                | Parameter value |                         |                                            | ^ |            |
| Dublish shares                    |               | Channe                 | l Name          | S7(Ethernet)_1          |                                            |   |            |
| Publish channel                   |               | Prot                   | ocol            | S7(Ethernet) *          |                                            |   |            |
|                                   |               | PLC                    | C IP            | 192.168.1.10            |                                            |   |            |
|                                   |               | PLC communication port |                 | 102                     |                                            |   |            |
|                                   |               | Message inte           | rval time(ms)   | 1000                    |                                            |   | -          |
| Property                          | <b>~</b> û    |                        |                 |                         |                                            |   |            |
| ₽ A Search                        | ×             |                        |                 |                         |                                            |   |            |
| Command amount 0                  |               | Message                |                 |                         |                                            |   | <b>~</b> û |
| Channel description Siemens       | S7 protocol(E | CATEGORY               | TIME            | SOURCE                  | CONTENT                                    |   | - 14       |
| Channel type S7(Etherr            | net)          | Info                   | 2020/8/21 14:5  | OdotConfiguation.       | Start Uploading                            |   |            |
|                                   |               | 🔵 Info                 | 2020/8/21 14:5  | OdotConfiguation.       | Handshake failed, no response              |   | - 11       |
|                                   |               | Info                   | 2020/8/21 15:1  | Main                    | Build device: lot getway Name: MG-IOT03-S7 |   | - 11       |
|                                   |               | 🔵 Info                 | 2020/8/21 15:1  | OdotConfiguation.       | Start Uploading                            |   | - 11       |
|                                   |               | 🔵 Info                 | 2020/8/21 15:1  | OdotConfiguation.       | Handshake failed, no response              |   | - 11       |
|                                   |               | 🔵 Info                 | 2020/8/21 15:2  | Collection channel      | Collection channel                         |   | -          |

Click "Configure collection point" and add read or write commands in the "Add Collection Point" column.

| 🙆 IOT gateway configuration software      |                          |                |                   |                | – 🗆 ×                                          |
|-------------------------------------------|--------------------------|----------------|-------------------|----------------|------------------------------------------------|
| File View Tools                           |                          |                |                   |                |                                                |
| Progect 👻 🏾                               | About M                  | IG-IOT03-S7    | S7(Ethernet) 1 ×  |                |                                                |
| ▲ MG-IOT03-S7                             | Collection of            | hannel confi   | g / Collection    | i point con    | nfig                                           |
| A Collection channel                      | Collection poi           | int            | 1                 |                | Parameter                                      |
| S7(Ethernet) 1                            | Command n                | ame Collectio  | n point name De   | elete Copy     | Parameter name Parameter value                 |
| Publish channel                           |                          |                |                   |                |                                                |
|                                           |                          |                |                   |                |                                                |
|                                           |                          |                |                   |                | Automatic publish                              |
|                                           | Add collection           | n point        |                   |                | Automatic publish: Disable To modbusTCP server |
|                                           | Command n                | ame Operatio   | n 🚩               |                | Data area: 4XXXX *                             |
| Property 👻 🖡                              | Read                     | Add            |                   | Â              | Star address: 0                                |
| Search ×                                  | Write                    | Add            |                   |                | Address Interval:                              |
| Command amount 0                          |                          |                |                   |                | Quick publish: Publish All to modbusTCP server |
| Channel description Siemens S7 protocol(E | K                        |                |                   |                |                                                |
| channel type 37(Ethemet)                  | Message                  |                |                   |                | <u>▲</u> t                                     |
|                                           | CATEGORY                 | TIME           | SOURCE            | CONTENT        |                                                |
|                                           | Info                     | 2020/8/21 14:5 | OdotConfiguation. | Handshake fa   | ailed no response                              |
|                                           | ● Info                   | 2020/8/21 15:1 | Main              | Build device:  | : lot getway Name: MG-IOT03-S7                 |
|                                           | <ul> <li>Info</li> </ul> | 2020/8/21 15:1 | OdotConfiguation. | Start Uploadir | ing T                                          |

When the command is added, it will be displayed in the collection point column. All collection point information could be configured in the parameter

column. For example, the collection point CPoint 1 reads the command, could set to read the PLC internal data register area, starting address, data offset bit, data type, Enable trigger mode, calculation and other parameters.

| 🔟 IOT gateway configurat            | tion software   |                      |                                   |         |            |                       |                 | – o x            |
|-------------------------------------|-----------------|----------------------|-----------------------------------|---------|------------|-----------------------|-----------------|------------------|
| File View To                        | ools            |                      |                                   |         |            |                       |                 |                  |
| Progect                             | <b>▲</b> ù      | About MG-IO          | 1 S7(Ethernet)_1                  | ¢.      |            |                       |                 |                  |
| ▲ MG-IOT03-S7                       |                 | Collection chan      | nel config <mark>/</mark> Collect | ion poi | nt config  |                       |                 |                  |
| <ul> <li>Collection chan</li> </ul> | nel             | Collection point     |                                   |         |            | Parameter             |                 |                  |
| S7(Ethernet) 1                      |                 | Command name         | Collection point name             | Delete  | Сору       | Parameter name        | Parameter value | e                |
| Publish channel                     |                 | Read                 | CPoint 1                          | Delete  | Copy&Paste | Collection Point Name | CPoint 1        |                  |
|                                     |                 | Write                | CPoint 2                          | Delete  | Copy&Paste | Read Or Write         | Read *          |                  |
|                                     |                 | Read DB              | CPoint 3                          | Delete  | Conv&Paste | Function code         | Read -          |                  |
|                                     |                 |                      |                                   | Delete  | copyeraste | Register Area         | c .             | ,                |
|                                     |                 | Read                 | CPoint 4                          | Delete  | Copy&Paste | DB Number             | 0               |                  |
|                                     |                 | Write DB             | CPoint 5                          | Delete  | Copy&Paste | Star address          | 23              |                  |
|                                     |                 | Write DB             | CPoint 6                          | Delete  | Copy&Paste | Data Offset Bits      | 0               |                  |
|                                     |                 |                      |                                   |         |            | PLC data type         | Bool •          | ·                |
| Property                            | <b>~</b> ₽      |                      |                                   |         |            | Enable trigger mode   | Enable •        |                  |
| Search                              | ×               |                      |                                   | _       | _          | Calculation           | No •            |                  |
| Publish command a                   | 0               | Add collection point | nt                                |         |            | Base                  | 0               |                  |
| Channel name                        | Publish channel | Command name         | Operation                         |         |            | Multiple rate         | 0               |                  |
|                                     |                 | Read                 | Add                               |         |            | Store data type sort  | Default •       | ,                |
|                                     |                 | Write                | Add                               |         |            | Store data type       | Bool •          |                  |
|                                     |                 | Read DB              | Add                               |         |            | Automatic publish     |                 |                  |
|                                     |                 | Write DB             | Add                               |         |            | Automatic publish:    | Enable 🔻 To m   | nodbusTCP server |
|                                     |                 |                      |                                   |         |            | Data area:            | 4XXXX -         |                  |
|                                     |                 |                      |                                   |         |            | Star address:         | 0               |                  |
|                                     | _               | 4                    |                                   |         |            |                       |                 |                  |
|                                     |                 | Message              |                                   |         |            |                       |                 | 1 🔻              |

The main parameters have the following meanings:

Register: where the data point belongs to the PLC, such as I, Q, M, DB of s7-300PLC

DB number: The number of DB data area in PLC

Starting address: byte, word, double word, etc.

For example: db1.dbx2.5 starting address is "2", data offset bit is "5"

DB1.DBW10 starting address is "10"

Data offset Bits: The Bit of a data area's data address. For example,

DB1.DBX2.5 data offset bit is "5".

PLC data type: The type and length of data read and written from the PLC.

Enable trigger mode:

enable: To send a command to the PLC when there is a data change.

Disable: Write command loop sent to PLC.

Calculation: no operation

(Multiplication/Division: Calculated value = base + multiplier (\* or /) collected value)

Base: Same as above

Multiple rate: Same as above

Store data type sort: The default is Little-endian in front; there are other data word, double word, floating point sort type optional.

Store data type: The data type of the data store, such as PLC data type is INT, store data type float, and the data will have type conversion.

#### **3.2.** Creating a publish channel

3.2.1 Collection points are automatically published to Modbus TCP server

After all collection points are configured, select the function of enabling automatic publication in the automatic publication column, set the data publication area, starting address and address interval parameters, and click publish to publish all collection points to Modbus TCP server. Modbus TCP can be automatically generated in the release channel drop-down menu in the project bar.

| 🚺 IOT gateway configuration software |               |                       |          |               |                       |            |          | —               | □ ×        |
|--------------------------------------|---------------|-----------------------|----------|---------------|-----------------------|------------|----------|-----------------|------------|
| File View Tools                      |               |                       |          |               |                       |            |          |                 |            |
| Progect 💌 🎗                          | About         | MG-IOT03-S7 S7(Etherr | iet)_1 × |               |                       |            |          |                 | Ţ          |
| ▲ MG-IOT03-S7                        | Collection    | channel config / C    | ollectio | n point confi | g                     |            |          |                 |            |
| Collection channel                   | tion point    |                       |          |               | Parameter             |            |          |                 |            |
| S7(Ethernet) 1                       | mand name     | Collection point name | Delete   | Сору          | Parameter name        | Paramete   | er value |                 | <b>^</b>   |
| Publish channel                      | Read          | CPoint 1              | Delete   | Copy&Paste    | Collection Point Name | e CPoint 1 |          |                 |            |
| - I donsh channer                    | Write         | CPoint 2              | Delete   | Copy&Paste    | Read Or Write         | Read       | Ŧ        |                 |            |
|                                      | and DR        | (Point 2              | Delete   | ConvelDado    | Function code         | Read       | Ŧ        |                 |            |
|                                      | lead DD       | CPOINT 5              | Delete   | CopyorPaste   | Register Area         | С          | •        |                 |            |
|                                      | Read          | CPoint 4              | Delete   | Copy&Paste    | DB Number             | 0          |          |                 |            |
|                                      | /rite DB      | CPoint 5              | Delete   | Copy&Paste    | Star address          | 23         |          |                 |            |
|                                      | /rite DB      | CPoint 6              | Delete   | Copy&Paste    | Data Offset Bits      | 0          |          |                 |            |
|                                      |               |                       |          |               | PLC data type         | Bool       | •        |                 |            |
| Property 💌 🖡                         | 1             |                       |          |               | Enable trigger mode   | Enable     | •        |                 |            |
| Search X                             | 1             |                       |          |               | Calculation           | No         | •        |                 | -          |
| Publish command a 0                  | ollection poi | nt                    |          |               | Automatic publish     |            |          |                 |            |
| Channel name Publish channel         | nand name     | Operation             |          |               | Automatic publish:    | Enable 🔻   | To mo    | dbusTCP server  |            |
|                                      | Read          | Add                   |          |               | Data area:            | 4XXXX -    |          |                 |            |
|                                      | Write         | Add                   |          |               | Star address:         | 0          |          |                 |            |
|                                      | ead DB        | Add                   |          |               | Address interval:     | 1          |          |                 |            |
|                                      |               | Auu                   |          |               | Quick publish:        | Publish    | All to m | odbusTCP server |            |
|                                      | /rite DB      | Add                   |          |               |                       |            | 1        |                 |            |
|                                      |               |                       |          |               |                       |            |          |                 |            |
|                                      |               |                       |          |               |                       |            |          |                 |            |
|                                      | Message       |                       |          |               |                       |            |          |                 | <b>~</b> ‡ |

| 🚺 ІОТ        | gateway conf                  | guration : | software   |                    |                       |              |       |                    |                  |          |           |              | —          | o x       |
|--------------|-------------------------------|------------|------------|--------------------|-----------------------|--------------|-------|--------------------|------------------|----------|-----------|--------------|------------|-----------|
| File         | View                          | Tools      |            |                    |                       |              |       |                    |                  |          |           |              |            |           |
| Progect      |                               |            | <b>-</b> û | About MG-IOT03     | -S7 S7(Et             | hernet)_1 Mo | odbus | TCP ×              |                  |          |           |              |            | ÷         |
| ⊿ MG         | -IOT03-S7                     |            |            | Publish channel co | nfig <mark>/</mark> P | ublish point | con   | fig                |                  |          |           |              |            |           |
| ⊿ Ci         | ollection c                   | hannel     |            | Publish point      |                       |              |       |                    |                  |          |           |              |            |           |
| 1            | S7(Etherne                    | et)_1      |            | Publish point name | Data area             | Star address |       | Collection channel | Collection point | Property | Data area | Star address | Store type | Disconnec |
| ⊿ Pi         | ublish chai                   | nnel       |            | RPoint 1           | 4                     | 0            | <>    | S7(Ethernet)_1     | CPoint 1         | Read     | с         | 23           | Bool       | Cancel    |
|              | Modbus T                      | СР         | 1          | RPoint 2           | 4                     | 1            | <>    | S7(Ethernet)_1     | CPoint 2         | Write    | м         | 0            | Bool       | Cancel    |
|              |                               |            | _          | RPoint 3           | 4                     | 2            | <>    | S7(Ethernet)_1     | CPoint 3         | Read     | V(DB)     | 0            | Bool       | Cancel    |
|              |                               |            |            | RPoint 4           | 4                     | 3            | <>    | S7(Ethernet)_1     | CPoint 4         | Read     | м         | 0            | Bool       | Cancel    |
|              |                               |            |            | RPoint 5           | 4                     | 4            | <>    | S7(Ethernet)_1     | CPoint 5         | Write    | V(DB)     | 0            | Bool       | Cancel    |
|              |                               |            |            | RPoint 6           | 4                     | 5            | <>    | S7(Ethernet)_1     | CPoint 6         | Write    | V(DB)     | 0            | Bool       | Cancel    |
|              |                               |            |            |                    |                       |              |       |                    |                  |          |           |              |            |           |
| Property     | /                             |            | <b>~</b> ↓ |                    |                       |              |       |                    |                  |          |           |              |            | ·         |
| 2            | Search                        |            | ×          |                    |                       |              |       |                    |                  |          |           |              |            |           |
| Comr<br>Chan | nand amount<br>nel descriptio | 6<br>n Mod | bus TCP    |                    |                       |              |       |                    |                  |          |           |              |            |           |
| Chan         | nel type                      | Mod        | bus TCP    |                    |                       |              |       |                    |                  |          |           |              |            |           |
|              |                               |            |            |                    |                       |              |       |                    |                  |          |           |              |            |           |
|              |                               |            |            |                    |                       |              |       |                    |                  |          |           |              |            |           |
|              |                               |            |            | Add publish point  |                       |              |       |                    |                  |          |           |              |            |           |
|              |                               |            |            | Command name O     | peration              |              |       |                    |                  |          |           |              |            |           |
|              |                               |            |            | Read/Write         | Add                   |              |       |                    |                  |          |           |              |            |           |
|              |                               |            |            | 4                  |                       |              |       |                    |                  |          |           |              |            |           |
|              |                               |            |            | Message            |                       |              |       |                    |                  |          |           |              |            | - ù       |

3.2.2 Manual release of collection points

Right-click the publishing channel in the left "Project bar" and select the publishing channel to be added. There are two options, Modbus TCP channel and MQTT channel.

| IOT gateway configuration software                                                                                                    |                       |                    |                  |               |                         |            |                    |              | -          | □ ×       |
|----------------------------------------------------------------------------------------------------|-----------------------|--------------------|------------------|---------------|-------------------------|------------|--------------------|--------------|------------|-----------|
| File View Tools                                                                                                    |                       |                    |                  |               |                         |            |                    |              |            |           |
| Progect                                                                                                    | About MG-IO           | 103-S7 S7(E        | thernet)_1 Mod   | bus TCP 🛛 🗙   |                         |            |                    |              |            | ÷         |
| ▲ MG-IOT03-S7                                                                                                    | Publish channel       | config / F         | Publish point c  | onfig         |                         |            |                    |              |            |           |
| Collection channel                                                                                                    | Publish point         |                    |                  |               |                         |            |                    |              |            |           |
| S7(Ethernet)_1                                                                                                    | Publish point nar     | ne Data area       | Star address     | Collection of | hannel Collection point | t Property | Data area          | Star address | Store type | Disconnec |
| ✓ Publish channel                                                                                                    | RPoint 1              | 4                  | 0 <              | > S7(Ethern   | et)_1 CPoint 1          | Read       | С                  | 23           | Bool       | Cancel    |
| Modbus TCP Add p                                                                                                    | publish channel 🔸 🛛 🕅 | Nodbus TCPCI       | hannel <         | > S7(Ethern   | et)_1 CPoint 2          | Write      | м                  | 0            | Bool       | Cancel    |
|                                                                                                    | RPoint                | <b>AQTTChannel</b> | <                | > S7(Ethern   | et)_1 CPoint 3          | Read       | V(DB)              | 0            | Bool       | Cancel    |
|                                                                                                    | RPoint 4              | 4                  | 3 <              | > S7(Ethern   | et) 1 CPoint 4          | Read       | м                  | 0            | Bool       | Cancel    |
|                                                                                                    | PBoint 5              | -                  | 4 4              | C7/Ethorn     | at) 1 CBaint F          | W/rite     |                    | 0            | Paal       | Comment   |
|                                                                                                    | KFOINT 5              | 4                  | 4 <              | > S/(culeri   | et)_1 CFOINTS           | write      | V(DB)              | U            | BOOI       | Cancel    |
|                                                                                                    | RPoint 6              | 4                  | 5 <              | > S7(Ethern   | et)_1 CPoint 6          | Write      | V(DB)              | 0            | Bool       | Cancel    |
| Description of the second second seco |                       |                    |                  |               |                         |            |                    |              |            |           |
| Property Search                                                                                                    | Ĵ.                    |                    |                  |               |                         |            |                    |              |            |           |
| Bublich command a 6                                                                                                    |                       |                    |                  |               |                         |            |                    |              |            |           |
| Channel name Publish chann                                                                                                    | nel                   |                    |                  |               |                         |            |                    |              |            |           |
|                                                                                                    |                       |                    |                  |               |                         |            |                    |              |            |           |
|                                                                                                    |                       |                    |                  |               |                         |            |                    |              |            |           |
|                                                                                                    |                       |                    |                  |               |                         |            |                    |              |            |           |
|                                                                                                    | Add publish point     |                    |                  |               |                         |            |                    |              |            |           |
|                                                                                                    | Command name          | Operation          |                  |               |                         |            |                    |              |            |           |
|                                                                                                    | Read/Write            | Add                |                  |               |                         |            |                    |              |            |           |
|                                                                                                    |                       |                    |                  |               |                         |            |                    |              |            |           |
|                                                                                                    |                       |                    |                  |               |                         |            |                    |              |            |           |
| IOT gateway configuration software                                                                                                    |                       |                    |                  |               |                         |            |                    |              | _          |           |
| File View Tools                                                                                                    |                       |                    |                  |               |                         |            |                    |              |            |           |
| Proget                                                                                                    | About MG-IO           | T03-57 57/F        | thernet) 1 × Mod | ous TCP       |                         |            |                    |              |            | =         |
| A MG-IOT03-S7                                                                                                    | Collection chan       | nel config         | Collection p     | pint config   |                         |            |                    |              |            |           |
| A Collection channel                                                                                                    | Collection point      |                    |                  |               | Parameter               |            |                    |              |            |           |
| = Collection charliner                                                                                                    | Command name          | Collection p       | oint name Delet  | е Сору        | Parameter name          | Parameter  | <sup>,</sup> value |              |            | <b>A</b>  |
| 57(Ethemet)_1                                                                                                    | Read                  | CPoin              | t 1 Delet        | e Copy&Paste  | Collection Point Name   | CPoint 1   |                    |              |            |           |
| Publish channel                                                                                                    | Add publish channel   | Modbu              | us TCPChannel    | Copy&Paste    | Read Or Write           | Read       | -                  |              |            |           |
| Modbus TCP                                                                                                    | Devid DR              | MQTTO              | Channel          |               | Function code           | Read       | *                  |              |            | - 11      |
|                                                                                                    | Read DB               | CPoin              | it 3 Delet       | e Copy&Paste  | Register Area           | С          | •                  |              |            |           |
|                                                                                                    | Read                  | CPoin              | nt 4 Delet       | e Copy&Paste  | DB Number               | 0          |                    |              |            |           |
|                                                                                                    | Write DB              | CPoin              | nt 5 Delet       | e Copy&Paste  | Star address            | 23         |                    |              |            |           |
|                                                                                                    | Write DB              | CPoin              | nt 6 Delet       | e Copy&Paste  | Data Offset Bits        | 0          |                    |              |            |           |
|                                                                                                    |                       |                    |                  |               | PLC data type           | Bool       | •                  |              |            |           |
| Property                                                                                                    | · #                   |                    |                  |               | Enable trigger mode     | Enable     | •                  |              |            |           |
| tearch Search                                                                                                    | ×                     |                    |                  |               | Calculation             | No         | -                  |              |            |           |
| Publish command a 6                                                                                                    | Add collection poin   | ht                 |                  |               | Automatic publish       | ^          |                    |              |            |           |
| Channel name Publish chann                                                                                                    | Command name          | Operation          |                  |               | Automatic publish:      | Enable 🔻   | To modbu           | sTCP server  |            | <u>^</u>  |
|                                                                                                    | Read                  | Add                |                  |               | Data area:              | 4XXXX -    |                    |              |            |           |
|                                                                                                    | Write                 | Add                |                  |               | Star address:           | 0          |                    |              |            |           |
|                                                                                                    | Read DB               | Add                |                  |               | Address interval:       | 1          |                    |              |            |           |

Add

Quick publish: Publish All to modbusTCP server

### 3.2.2.1 Manual Modbus TCP channel configuration

Click Modbus TCP channel, Modbus TCP server parameters can be configured, port number default 502, watchdog enable or disable, and watchdog time.

| 🖸 IOT gateway configuration software               | - •                                           |            |
|----------------------------------------------------|-----------------------------------------------|------------|
| . File View Tools                                  |                                               |            |
| Progect 👻 🖡                                        | About MG-IOT03-S7 S7(Ethernet)_1 Modbus TCP × | Ŧ          |
| ▲ MG-IOT03-S7                                      | Publish channel config Publish point config   |            |
| <ul> <li>Collection channel</li> </ul>             | ModbusTCP Server Parameters                   |            |
| S7(Ethernet) 1                                     | Parameter name Parameter value                |            |
| Publish channel                                    | Port 502                                      |            |
| Modbus TCP                                         | Watchdog Enable Disable                       |            |
| initia da rei                                      | Watchdog Time(s) 30                           |            |
|                                                    |                                               |            |
|                                                    |                                               |            |
|                                                    |                                               |            |
|                                                    |                                               |            |
|                                                    |                                               |            |
| Property 🔻 🖡                                       |                                               |            |
| Search X                                           |                                               |            |
| Command amount 6<br>Channel description Medhus TCD |                                               |            |
| Channel type Modbus TCP                            |                                               |            |
|                                                    |                                               |            |
|                                                    |                                               |            |
|                                                    |                                               |            |
|                                                    |                                               |            |
|                                                    |                                               |            |
|                                                    |                                               |            |
|                                                    |                                               |            |
|                                                    | Message                                       | - <b>4</b> |

Click "Configure Publish Point" and select "Add read and write command" in the "Add Publish point" bar. Configuring the publishing point name, Modbus register area, and starting address in the Parameters column. Then select the associated collection channel, the collection point, and click the associated point. Figure: Add a read command, release point name is RPoint 1, publish to 40001 address, collect CPoint 1 data from PLC.

| IOT gateway configuration software                 |                    |                       |              |         |                    |                  |                    |                      |
|----------------------------------------------------|--------------------|-----------------------|--------------|---------|--------------------|------------------|--------------------|----------------------|
| File View Tools                                    |                    |                       |              |         |                    |                  |                    |                      |
| Progect 👻 🖡                                        | About MG-IOT03-    | S7 S7(Et              | hernet)_1 Mo | odbus 1 | CP ×               |                  |                    |                      |
| ▲ MG-IOT03-S7                                      | Publish channel co | nfig <mark>/</mark> P | ublish point | conf    | ig                 |                  |                    |                      |
| Collection channel                                 | Publish point      |                       |              |         |                    |                  | Parameter          |                      |
| S7(Ethernet) 1                                     | Publish point name | Data area             | Star address |         | Collection channel | Collection point | Parameter name     | Parameter value      |
| Publish channel                                    | RPoint 1           | 4                     | 0            | <>      | S7(Ethernet)_1     | CPoint 1         | Point Name 2       | RPoint 2             |
| Madhus TCP                                         | RPoint 2           | 4                     | 2            | <>      | S7(Ethernet)_1     | CPoint 2         | Register Area      | 4XXXX •              |
| WOODUS TCP                                         | RPoint 3           | 4                     | 2            | <>      | S7(Ethernet) 1     | CPoint 3         | Star address       | 2                    |
|                                                    | RPoint 4           | 4                     | 4 3          | <>      |                    | CPoint 4         |                    |                      |
|                                                    | RPoint 5           | 4                     | 4            | <>      | S7(Ethernet)_1     | CPoint 5         |                    |                      |
|                                                    | RPoint 6           | 4                     | 5            | <>      | S7(Ethernet)_1     | CPoint 6         |                    |                      |
|                                                    | RPoint 7           | 0                     | 0            | <>      |                    |                  |                    |                      |
|                                                    |                    |                       |              |         |                    |                  |                    |                      |
| Property • 1                                       |                    |                       |              |         |                    |                  |                    |                      |
| 2 ↓ Search X                                       |                    |                       |              |         |                    |                  |                    | l                    |
| Command amount 7<br>Channel description Modbus TCP |                    |                       |              |         |                    |                  |                    | •                    |
| Channel type Modbus TCP                            | 4                  |                       | _            |         |                    | $\sim$           |                    |                      |
|                                                    | Add publish point  | 4                     |              | /       |                    |                  |                    |                      |
|                                                    | Command name Or    | eration               |              |         |                    |                  |                    | 3                    |
|                                                    | Read/Write         | Add                   | 1 /          |         |                    |                  | Relation           |                      |
|                                                    |                    | Adu                   |              |         |                    |                  | Collection chann   | el: S7(Ethernet)_1 🔻 |
|                                                    |                    |                       |              |         |                    |                  | Collection point:  | Read CPoint 1 🔻      |
|                                                    |                    |                       |              |         |                    |                  | Relation: Relation | n                    |

#### 3.2.2.2 MQTT channel configuration

Click the MQTT channel, and MQTT can be configured to publish channel parameters, including MQTT Sever parameter, Device parameter, and Communication parameter.

1. MQTT Sever Parameter

| IOT gateway configuration software                             |                                   |              |
|----------------------------------------------------------------|-----------------------------------|--------------|
| File View Tools                                                |                                   |              |
| Progect 💌 🖡                                                    | About MG-IOT03-S7 S7(Ethernet)_1  | MQTT X       |
| MG-IOT03-S7                                                    | Publish channel config 7 Publish  | point config |
| <ul> <li>Collection channel</li> <li>S7(Ethernet) 1</li> </ul> | Parameter name Parameter value    |              |
| ✓ Publish channel                                              | Port 502                          |              |
| ΜQTT                                                           | TLS enable Disable •              |              |
|                                                                | Server domain name ServerHostName |              |
|                                                                | Server IP 0 . 0 . 0 . 0           |              |
|                                                                | Device parameter                  |              |
|                                                                | Parameter name Parameter value    |              |
| -                                                              | Device name DeviceName            |              |
| Property 💌 🖡                                                   | Password Password                 |              |
| Ê 2 ↓ Search X                                                 | Client ID ClientID                |              |
| Command amount 0<br>Channel description MQTT                   | Communication parameter           |              |
| Channel type MQTT                                              | Parameter name Parameter val      | ue           |
|                                                                | Session Sign Hold                 | •            |
|                                                                | Requst timeout time(ms) 1000      |              |
|                                                                | Keep alive time(ms) 3000          |              |
|                                                                |                                   |              |

| The parameter   | Parameter description                      |  |  |  |
|-----------------|--------------------------------------------|--|--|--|
| Dort            | Remote port of the server.                 |  |  |  |
| TOIT            | The default is 502                         |  |  |  |
| Connection mode | Connection way                             |  |  |  |
|                 | (IP address connection or domain name      |  |  |  |
| TI S enable     | Encryption enablement                      |  |  |  |
| I LS chable     | (encryption is not currently supported)    |  |  |  |
| MQTT server     | Server domain name                         |  |  |  |
| domain name     | (ignored if connected via IP)              |  |  |  |
| MQTT server IP  | Server IP (ignored if connected via domain |  |  |  |

2. Device parameter

| 🚺 IOT gateway configuration software |                                                |  |  |  |  |  |  |
|--------------------------------------|------------------------------------------------|--|--|--|--|--|--|
| File View Tools                      |                                                |  |  |  |  |  |  |
| Progect 💌                            | About MG-IOT03-S7 S7(Ethernet)_1 MQTT ×        |  |  |  |  |  |  |
| ▲ MG-IOT03-S7                        | Publish channel config // Publish point config |  |  |  |  |  |  |
|                                      | Server domain name ServerHostName              |  |  |  |  |  |  |
| Collection channel                   | Server IP 0.0.0.0                              |  |  |  |  |  |  |
| S7(Ethernet)_1                       | Dovice parameter                               |  |  |  |  |  |  |
| A Publish channel                    |                                                |  |  |  |  |  |  |
|                                      | Parameter name Parameter value                 |  |  |  |  |  |  |
| МОПТ                                 | Device name DeviceName                         |  |  |  |  |  |  |
|                                      | Password Password                              |  |  |  |  |  |  |
| Property 🔻                           | Client ID ClientID                             |  |  |  |  |  |  |
| 🚉 ⊉↓ Search 🗙                        | Communication parameter                        |  |  |  |  |  |  |
| Command amount 0                     | Parameter name Parameter value                 |  |  |  |  |  |  |
| Channel description MQTT             |                                                |  |  |  |  |  |  |
| Channel type MQTT                    | Session Sign Hold •                            |  |  |  |  |  |  |
|                                      | Requst timeout time(ms) 1000                   |  |  |  |  |  |  |
|                                      | Keep alive time(ms) 3000                       |  |  |  |  |  |  |
|                                      | Message                                        |  |  |  |  |  |  |

| The parameter name | Parameter description                                                                                                    |  |  |
|--------------------|----------------------------------------------------------------------------------------------------|--|--|
| Device name        | Corresponds to the user name in MQTT, the<br>name of the user identifying the connection, the<br>user name that could be used for authentication<br>needs to be less than 128 characters.                                  |  |  |
| Password           | The Password corresponding to the Password<br>in MQTT identifies the connected user, the<br>password that can be used for authentication<br>needs to be less than 128 characters.                                          |  |  |
| Client ID          | Corresponding to the Client identifier in<br>MQTT, the unique identity of the Client to the<br>server. It must be unique for all clients to<br>connect to a server and is key in handling Qos<br>level 1 and 2 message ID. |  |  |

| 3. | Commun | ication | parameter |
|----|--------|---------|-----------|
|    |        |         | 1         |

| 🐻 IOT gateway configuration software |                                |                      |            |  |
|--------------------------------------|--------------------------------|----------------------|------------|--|
| File View Tools                      |                                |                      |            |  |
| Progect 💌 🕂                          | About MG-IOT                   | 03-S7 S7(Ethernet)_1 | MQTT ×     |  |
| ▲ MG-IOT03-S7                        | Publish channel of             | config 🕖 Publish poi | int config |  |
| 4 Collection channel                 | Server domain nam              | ne ServerHostName    |            |  |
|                                      | Server IP                      | 0.0.0.0              |            |  |
| S7(Ethernet)_1                       | Device paramete                | r                    |            |  |
| Publish channel                      | Demonster remained             | Da wa wa ata wa kua  |            |  |
| MOTT                                 | Parameter name Parameter value |                      |            |  |
|                                      | Device name                    |                      |            |  |
|                                      | Password                       | Password             |            |  |
| Property 👻 🖟                         | Client ID ClientID             |                      |            |  |
| the search ★                         | Communication                  | parameter            | ]          |  |
| Command amount 0                     | Parameter nan                  | ne Parameter value   |            |  |
| Channel type MQTT                    | Session Sign                   | Hold •               |            |  |
|                                      | Requst timeout time(ms) 1000   |                      |            |  |
|                                      | Keep alive time(               | ms) 3000             |            |  |
|                                      | Message                        |                      | <u></u>    |  |

| Parameter name  | Parameter description                           |
|-----------------|-------------------------------------------------|
|                 | Corresponding To the Clean Session in MQTT      |
|                 | Hold; To keep the session truncated and recover |
|                 | the previous session information after the      |
|                 | cluster is disconnected and reconnected, the    |
| C               | client and server need to have relevant session |
| Session sign    | persistence mechanism                           |
|                 | Clear: Clear the previous Session. Each connect |
|                 | is a new Session,                               |
|                 | The session lasts only as long as the network   |
|                 | connection                                      |
| Request timeout | MOTT request timeout time (ms)                  |
| time            | MQ11 request timeout time (IIIs)                |
| Keep alive time | MOTT survival time (ms)                         |

Click "Publish Point Config" and select the command in the "Add publish Point" bar to add. The type of command added is optional: MQTT Subscribe /MQTT Publish.

### 1. MQTT Publish parameter configuration

Configure the published parameters in the parameter list

| IOT gateway configuration software            |                                                                               | - 🗆 X                                |
|-----------------------------------------------|-------------------------------------------------------------------------------|--------------------------------------|
| File View Tools                               |                                                                               |                                      |
| Progect 👻 🖡                                   | About MG-IOT03-S7 S7(Ethernet_1 MQTT ×                                        | Ŧ                                    |
| ▲ MG-IOT03-S7                                 | Publish channel config / Publish point config                                 |                                      |
| <ul> <li>Collection channel</li> </ul>        | Publish point Parameter                                                       | Relation collection point            |
| S7(Ethernet) 1                                | Command name Publish point name Operation Copy Parameter name Parameter value | Collection channel Command name      |
| 4 Publish chappel                             | MQTT Subscribe TopicName 1 Delete Copy&Paste Topic Name TopicName 2           |                                      |
|                                               | MQTT publish TopicName 2 Delete Copy&Paste Qos 0 -                            |                                      |
| MQTI                                          | Send mode Trigger •                                                           |                                      |
|                                               | Delay time(ms) 0                                                              |                                      |
| Property 👻 🎚                                  | Data format Binary 💌                                                          | Relation                             |
| tearch X                                      | Add publish point                                                             | Relation                             |
| Command amount 2                              | Command name Operation                                                        | Collection channel: S7(Ethernet)_1 * |
| Channel description MQTT<br>Channel type MOTT | MOTT Subscribe Add                                                            | Collection point: •                  |
| chamer type main that i                       |                                                                               | Relation: Relation Relation all      |
|                                               | MQTT publish Add                                                              | Relation Relation an                 |
|                                               | <u>`</u>                                                                      |                                      |
|                                               | Message                                                                       | ▲ ů                                  |

| The parameter name | Parameter description                               |  |
|--------------------|-----------------------------------------------------|--|
| Topic name         | A name that needs to be published to the topic.     |  |
| Qos level          | MQTT message level, currently only supported at 0,1 |  |
| Send mode          | Ways to push messages: trigger, loop                |  |
| Delay time (ms)    | The release cycle time, triggers can be ignored     |  |
| Data format        | The message format for publishing: binary,<br>JSON  |  |

2. MQTT subscription parameter configuration

| IOT gateway configuration software            |                                                                               | - 🗆 X                                 |
|-----------------------------------------------|-------------------------------------------------------------------------------|---------------------------------------|
| File View Tools                               |                                                                               |                                       |
| Progect 👻 🕂                                   | About MG-IOT03-S7 S7(Ethernet)_1 MQTT ×                                       | ÷                                     |
| ▲ MG-IOT03-S7                                 | Publish channel config / Publish point config                                 |                                       |
| <ul> <li>Collection channel</li> </ul>        | Publish point Parameter                                                       | Relation collection point             |
| S7(Ethernet) 1                                | Command name Publish point name Operation Copy Parameter name Parameter value | Collection channel Command name       |
| A Publish chapped                             | MQTT Subscribe TopicName 1 Delete Copy&Paste Topic Name TopicName 1           |                                       |
|                                               | MQTT publish TopicName 2 Delete Copy&Paste Qos 0 -                            |                                       |
| MQTI                                          | Data format Binary •                                                          |                                       |
|                                               |                                                                               |                                       |
| Property 👻 🖡                                  |                                                                               | Relation                              |
| E 2↓ Search ×                                 | Add publish point                                                             |                                       |
| Command amount 2                              | Command name Operation                                                        | Collection channel: S7(Ethernet)_1 *  |
| Channel description MQ11<br>Channel type MQTT | MQTT Subscribe Add                                                            | Collection point:                     |
|                                               | MQTT publish Add                                                              | Relation: Relation Relation all       |
|                                               |                                                                               | · · · · · · · · · · · · · · · · · · · |
|                                               | Message                                                                       | <b>~</b> ņ                            |

| Parameter name | Parameter description                                   |  |
|----------------|---------------------------------------------------------|--|
| Topic name     | Need to subscribe to the name of the topic              |  |
| Qos level      | MQTT message level, currently only supported<br>at 0,1  |  |
| Data format    | The message format of the subscription: binary,<br>JSON |  |

After the MQTT publish and subscribe parameter is set, it can be independently associated with collection, or all collection points can be associated with one click.

#### 3.3 configuration file

After you have configured all the collection and distribution points, right-click MG-IOT03 and choose to download the configuration to the gateway.

You can also choose to upload, import, and export configurations. When uploading and importing the configuration, you need to first create an MG-IOT03 project. If the download fails, please check whether the COMPUTER IP address and the gateway IP address are in the same network segment, and check whether the gateway IP address is set correctly. If you forget the http:// www.odotautomation.com 21 / 24 TEL: +86-0816-2538289 gateway IP address, you can reset the gateway by using the reset key. After reset, the gateway IP address is the default factory IP address.

Note: Make sure that the computer and gateway are in the same network segment when downloading and uploading.

#### 3.4 Modbus Poll software testing

Please open the MODBUS POLL software, select the Connection/ Connect menu, and select Modbus TCP/IP input gateway IP address 192.168.1.100, Server Port For 502, click the OK button.

| onnection Setup         | -               | ×                             |
|-------------------------|-----------------|-------------------------------|
| Connection              |                 | ОК                            |
| Modbus TCP/IP           | ▼               |                               |
| Serial Settings         |                 | Cancel                        |
| COM6                    |                 | Mode                          |
| 19200 Baud 🔻            |                 | RTU O ASCII                   |
| 7 Data bits 👻           |                 | Response Timeout<br>1000 [ms] |
| Even Parity 📼           |                 | - Delau Between Polls         |
| 2 Stop Bits 👻           | Advanced        | 20 [ms]                       |
| Remote Modbus Server    |                 |                               |
| IP Address or Node Name |                 |                               |
| 192.168.1.100           |                 | •                             |
| Server Port             | Connect Timeout | IPv4                          |
| 502                     | 3000 [ms]       | © IPv6                        |
|                         |                 |                               |

| IOT gateway configuration software |            |                       |                       |      |
|------------------------------------|------------|-----------------------|-----------------------|------|
| File View Tools                    |            |                       |                       |      |
| Progect                            | <b>~</b> ù | About MG-IOT03-       | S7 × S7(Ethernet)_1 N | MQTT |
| ▲ MG-IOT03-S7                      |            | Ethernet Port         |                       |      |
| ▲ Collection channel               |            | Parameter name        | Parameter value       |      |
| C7/Ethornat) 1                     |            | MAC Address           | 00:00:00:00:00:00     |      |
| S/(Ethernet)_1                     |            | IP Address            | 192.168. 1.100        |      |
| Publish channel                    | el         | Net Mask              | 255.255.255.0         |      |
| MQTT                               |            | Net Gateway           | 192.168.1.1           |      |
|                                    |            | Configure Port        | 1024                  |      |
| Property                           | <b>~</b> џ | DHCP enable           | Disable 🔹             |      |
| Barch Search                       | ×          | DNS server IP address | 114.114.114.114       |      |
| Command amount                     | 2          | IP Address(Release)   | 192.168.2.254         |      |
| Channel description                | MQTT       | Net Mask(Release)     | 255.255.255.0         |      |
| Channel type                       | MQTT       | Net Gateway(Release)  | 192.168.2.1           |      |
|                                    |            |                       |                       |      |
|                                    |            |                       |                       |      |
|                                    |            | Marrage               |                       |      |
|                                    |            | Message               |                       |      |

Select Step/Read/Write Definition, select function code 03, and click OK.

| Read/Write                       | Definition                              |                        |                 |           |
|----------------------------------|-----------------------------------------|------------------------|-----------------|-----------|
| Slave ID:                        | 1                                       | ]                      |                 | ОК        |
| Function:                        | 03 Read Holding Registers (4x) 🔻 Cancel |                        |                 |           |
| Address:                         | 0 Protocol address. E.g. 40011 -> 10    |                        |                 |           |
| Quantity:                        | 10                                      | ]                      |                 |           |
| Scan Rate:                       | 100                                     | [ms]                   |                 | Apply     |
| Disable Read/Write Disabled      |                                         |                        |                 |           |
| Disable on error Head/Write Unce |                                         |                        | Read/Write Unce |           |
| View<br>Rows<br>(© 10            | ◎ 20 ◎                                  | 50 🔘                   | 100 🔘 Fit to    | Quantity  |
| Hide Alias Columns               |                                         | PLC Addresses (Base 1) |                 |           |
| Addres                           | s in Cell                               |                        | Enron/Da        | niel Mode |

| File Edit Connection      | n Setup Function                                                                                                | ns Display View |
|---------------------------|----------------------------------------------------------------------------------------------------|-----------------|
| 🗅 🚅 🖬 🎒 🗙 🖂 🗎             | 皇自二 05                                                                                                    | 06 15 16 17 22  |
| Tx = 10471: Err = 0: ID = | 1: F = 03: SR = 1                                                                                               | 00ms            |
| Alias                     | 00000                                                                                                    |                 |
| 0 Data written to the PLC | 50                                                                                                    |                 |
| 1 Read PLC data           | 50                                                                                                    |                 |
| 2                         | 0                                                                                                    |                 |
| 3                         | 0                                                                                                    |                 |
| 4                         | 0                                                                                                    |                 |
| 5                         | 0                                                                                                    |                 |
|                           | 1995 - 1995 - 1995 - 1995 - 1995 - 1995 - 1995 - 1995 - 1995 - 1995 - 1995 - 1995 - 1995 - 1995 - 1995 - 1995 - |                 |

### Odot Automation System Co., Ltd.

Add: No.6 Hongsheng Road, Hi-Tech District, Mianyang, Sichuan, China.

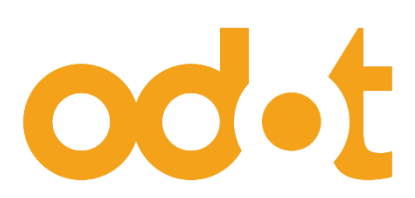

Tel: +86-0816-2538289 Zip Code: 621000 Email:sales@odotautomation.com Web: www.odotautomation.com